## ขั้นตอนการ Teleconsult ระหว่างแพทย์ ศบส. กับแพทย์ รพ.

## 1. ขั้นตอนของ ศบส. ที่จะขอ Consult

1.1. ที่หน้าจอ บันทึกการรักษาแพทย์ ให้คลิกที่ปุ่ม TELECONSULT

| ผู้ใช้ระบบ เจ้าหน้าที่ร                                                                       | ะบบงาน HCIS                                                                                                   |                           |                                                                  |                                |                            |                 |              |                                                  |                                  | บั                                           | ันทึกการร้    | ถึกษาของแพทย่            |
|-----------------------------------------------------------------------------------------------|----------------------------------------------------------------------------------------------------|---------------------------|------------------------------------------------------------------|--------------------------------|----------------------------|-----------------|--------------|--------------------------------------------------|----------------------------------|----------------------------------------------|---------------|--------------------------|
| HN                                                                                            | ชื่อ-สกุล                                                                                                    | เพศ                       | หญิง                                                             | อายุ                           | 32 ปี                      |                 |              | บัตรประจำด้วป                                    | ระชาชน                           | 3-4514-0                                     | 00366-6       | 6-7                      |
| 1/65-99                                                                                       | นส.ทดสอบ1 ระบบ1                                                                                               |                           |                                                                  | สิทธิการ                       | รรักษา                     | ข้าระเงื        | ็นเอง        |                                                  |                                  | หมู่เลือด                                    |               |                          |
| 🗋 💥 💾                                                                                         | 🗟 🌀 🔍 ┨                                                                                                    | 3                         |                                                                  | ١                              | /.20220                    | <del>9</del> 15 |              |                                                  |                                  | <u>โรคประส</u>                               | <u>inăo (</u> | <u>แพ้ยา</u>             |
| วัน เวลาพบแพท<br>แพท<br>สถานะสุดท้า<br>อาการที่มาพบแม<br>test<br>บันทึกพยาบาล −<br>Height<br> | ม์ 25/09/2565 [14:35:53<br>มี 5501] นกัสบ่อ ฐานะสิทธิ์ พ<br>ม 99 ] รับยา / กลับบ้าน<br>พทย์<br>Cm. Weight Kg. | ]<br>เ.ญ. [<br>HR<br>Resp | ห้องตร<br><ul> <li>ห้องตร</li> <li>แผา</li> <li>/min.</li> </ul> | วจ 101<br>in<br>Doctor<br>ทดสอ | ห้องตร<br>n Note<br>เบระบบ | วจทั่วไป<br>    |              | ผู้ป่วย ⊚เก่า<br>เลขทีคดี<br>@ใบสังเ<br>พิมพ์ใบป | ่ ใหม่<br>มา () ใบส่<br> ระกอบกา | คิวห้องตรวจ<br>สังยาใหม่ 1<br>มรสั่งใช้ยา DU | 1<br><br>E    |                          |
| BP                                                                                            | mmHg S                                                                                                    | SpO2                      | %                                                                | Tcd1(                          | nosis —                    |                 | Name         | •                                                |                                  | DxType                                       | Ref           | <i></i>                  |
| DTX<br>◯อุบัติเหตุ ◯ฉุ<br>บันเชื่อแพทย์ (Sym                                                  | MAU ດາວັດແລ້ນ (Trau                                                                                           | e <b>GFR</b>              | <br>⊖NonTrauma                                                   | I10                            | ESSEN                      | TIAL (PRI       | MARY) HYP    | ERTENSION                                        | P                                | RINCIPLE D                                   |               | เพิ่ม ลบ<br>RE-DIAGNOSIS |
|                                                                                               | tom signy                                                                                                    |                           |                                                                  |                                |                            |                 |              |                                                  |                                  |                                              |               |                          |
|                                                                                               |                                                                                                    |                           |                                                                  |                                |                            |                 |              |                                                  |                                  |                                              |               | TELECONSULT              |
| สิทธิการรักษา ช้                                                                              | าระเงินเอง                                                                                                    |                           |                                                                  | สอบถาร                         | มประวัดีก                  | ารรักษา         | สอบถามประ    | ะวัตีการตรวจรังสี                                | สอบถ                             | ามผล LAB                                     | สอบถามผล      | ล LAB เปรียบเทียบ        |
| Order                                                                                         | ารุณาระบุ กรณีผู่ป่วยโรคเรื้ล                                                                                 | อรัง มีกา                 | เรจ่ายยา 3 เดื                                                   | อน)                            | สอบ                        | ถามประวัต       | ดีการรักษา ( | ส่วนกลาง)                                        |                                  |                                              |               | เพิ่ม ลบ                 |

1.2. เลือกสถานพยาบาลที่ต้องการ Consult เป็น "โรงพยาบาล" แล้วระบุชื่อโรงพยาบาล และเลือกแพทย์ที่ ต้องการจะ Teleconsult แล้วคลิกปุ่ม ตกลง แต่ถ้าต้องการทำ Telemed พร้อมกับผู้ป่วยด้วยให้คลิกที่ Check Box หน้าคำว่า "Telemed พร้อมผู้รับบริการ" ก่อนถึงค่อยคลิกที่ปุ่ม ตกลง

| ผู้ใช้ระบบ เจ้าหน้าที         | ระบบงาน HCIS                       |                                        |                                   |                |                                              |               |                  | บันทึก             | <b>เการรักษาของแพทย์</b>    |
|-------------------------------|------------------------------------|----------------------------------------|-----------------------------------|----------------|----------------------------------------------|---------------|------------------|--------------------|-----------------------------|
| HN                            | ชื่อ-สกุล                          | เพศ                                    | หญิง                              | атц 3          | 3 ปี <mark>4 เด</mark> ือน 5 วั <sup>ร</sup> | น บัตรประจำต่ | <b>เวประชาชน</b> | 9-9999-999         | 99-99-9                     |
| 1/65-99                       | นางทดสอบ ระบบ1                     |                                        |                                   | สิทธิการรับ    | กษา ข้าระเงินเอ                              | <b>N</b>      |                  | หมู่เลือด ไ        | ม่ทราบ                      |
| D 💥 💾                         | 🗟 © 🔍 📲                            | 🖁                                      |                                   | V.2            | 20230201                                     |               |                  | <u>โรดประจำตัว</u> | <u>แพ้ยา</u>                |
| วัน เวลาพบแพ                  | ทย์ 06/02/2566 11:10:55            |                                        | ห้อง                              | เตรวจ 101 🏻 เ  | ห้องตรวจทั่วไป                               | ผู้ป่วย .ด่า  | ⊖ใหม่            | คิวห้องตรวจ        |                             |
| แ<br>สถานะสุง<br>อาการที่มาพม |                                    | r                                      |                                   |                | $\frown$                                     |               |                  |                    |                             |
|                               | สถานพยาบาลที่ต้องการ<br>สถาบพยาบาล | Consult                                | ุตุนย์บริกา<br>โรงพยา             | รสาธารณสุข     | •โรงพยาบาล                                   |               |                  |                    |                             |
| บันทึกพยาบา<br>Height         | แพทย์:                             | ແອ້ນ                                   | นายแอ้น                           | เสแตรค คอมท์   | ້າວເຫລຣ໌                                     |               | ed พร้อมผู้รับ   | บริการ             |                             |
| BMI 0.0                       | รายละเอียดการส่ง:                  | วัน-เวลา ที่                           | ตรวจรักษา :                       | 06/02/2566     | - 11:09:47 คลินิก ห้                         | องตรวจทั่วไป  |                  |                    |                             |
| BP DTX                        |                                    | Vital Sign<br>ข้อมูลแพ้ย<br>ประวัติการ | :<br>in : TELEBRI<br>รักษาก่อนหน่ | ,,<br>IX<br>ĭn |                                              |               |                  |                    | ef ເທັ່ນ ລນ<br>RE-DIAGNOSIS |
| ◯อุบัติเหตุ 🤇                 |                                    | วัน-เวลา ที<br>Vital Sign              | ตรวจรักษา :                       | 19/01/2566     | - 15:39:04 คลินิก ห้                         | องตรวจทั่วไป  |                  |                    |                             |
| บันทึกแพทย์ (ร                |                                    | Height 16<br>Weight 6                  | 57 Cm.<br>0 Kg.                   |                |                                              |               |                  |                    |                             |
|                               |                                    | BMI 21.5<br>Temp 20                    | 1<br>1                            |                |                                              |               |                  | ~                  | TELECONSULT                 |
| สิทธิการรักษา                 |                                    | Rest 152                               |                                   |                |                                              |               |                  |                    | วายอ LAR เปลี่ยวแก้ยาเ      |
| - Order                       |                                    |                                        | รหสหอ                             | 11990016       | 60000041                                     |               |                  |                    |                             |
| D3MC                          |                                    |                                        | ตกล                               | a.             | ยกเลิก                                       |               |                  |                    | เพิ่ม ลบ                    |
|                               |                                    |                                        |                                   |                |                                              |               | 00               | 0.00               | RM                          |
|                               |                                    |                                        | I                                 |                |                                              | 1 0           |                  | 0.00               | 9(651)                      |

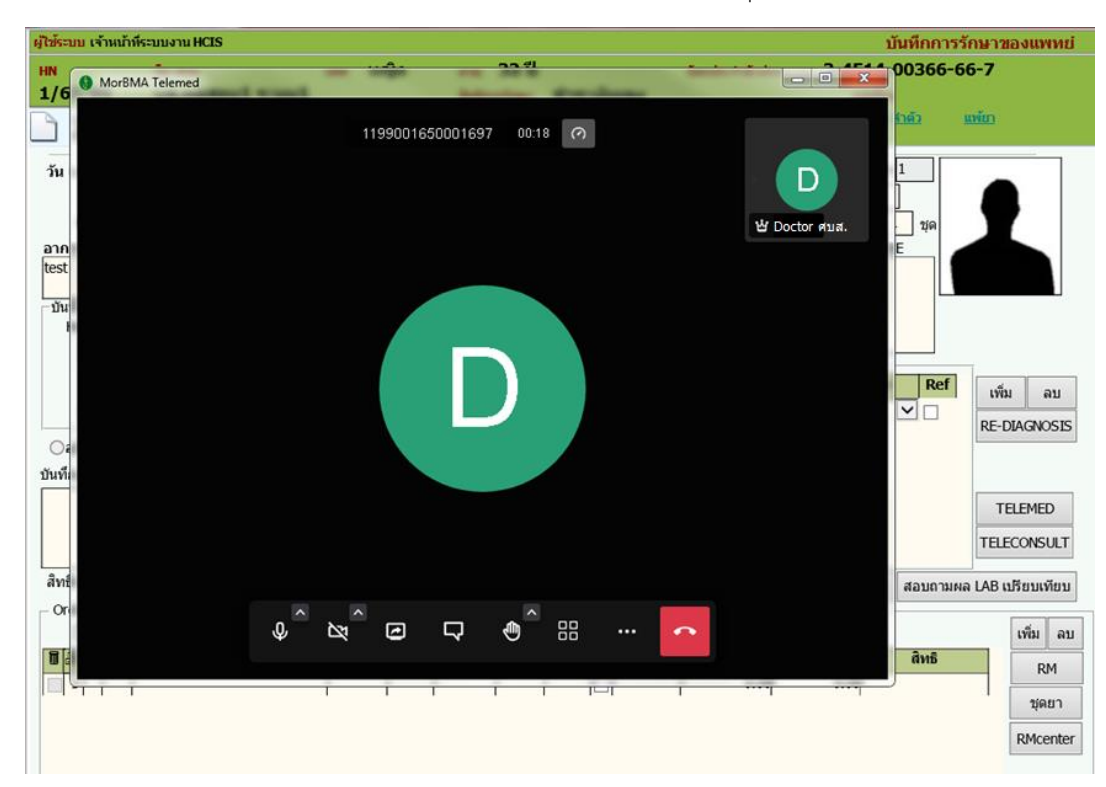

1.3. ระบบจะเปิด Function Video Call พร้อมกับ Call หาแพทย์ที่ระบุไว้

1.4. เมื่อแพทย์โรงพยาบาลรับ Consult ก็จะปรากฏภาพของแพทย์ทางฝั่งโรงพยาบาล

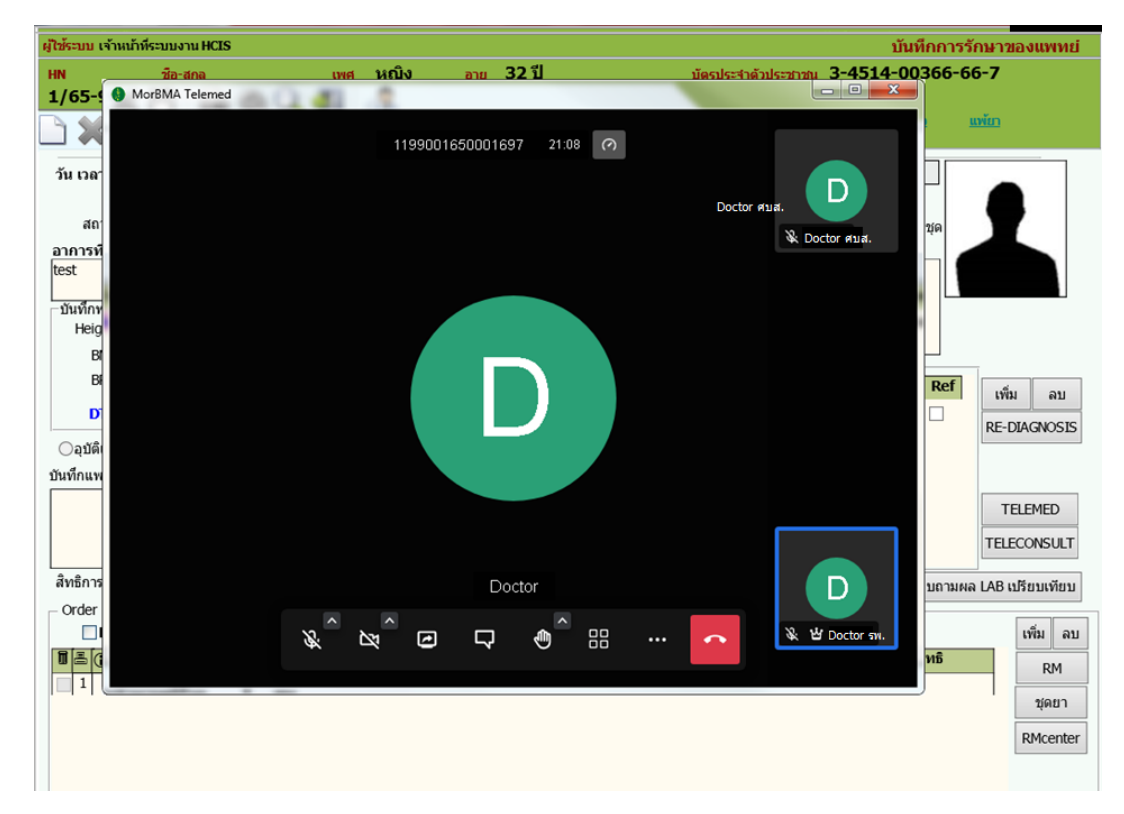

## 2. ขั้นตอนของ โรงพยาบาล. ที่จะ Consult

- 2.1 ที่หน้าจอลำดับคิวการส่ง Consult คลิกที่ ก่อนเริ่มใช้งานทุกครั้ง คลิกที่ START เพื่อนค้นข้อมูลผู้ป่วย อัตโนมัติ
- 2.2 คลิกที่ลำโพง 🛋 ถ้าต้องการให้มีเสียงแจ้งเตือน 🛋
- 2.3 มีแถบสีแสดง สถานะ P คือConsult พร้อมคนไข้ , สีเขียว คือรอการตอบรับ , สีเหลือง คือตอบรับแล้ว
- 2.4 เมื่อสถานพยาบาลต้นทางมี consult มา และแพทย์ปลายทาง login ตรงกับแพทย์ต้นทางที่ consult มา ระบบจะมีเสียงแจ้งเตือนว่ามีเคส consult

| 🖉 สำดับคิวการส่ง Con               |                        |                    |             |                                                  | Ŧ                   |
|------------------------------------|------------------------|--------------------|-------------|--------------------------------------------------|---------------------|
| 📃 🎯 🤰 🖗 🥵                          |                        | (                  |             | ลำดับคิวกา                                       | รส่ง Consult        |
| <b>วันที่ :</b> 22/03/2566 แพทย์ : |                        | 💌 🔍 ค้มหา          | Star        | t 00:05:00 <mark>5 นาที 🗸</mark><br>Refresh Auto | v1.0.0.2-2          |
| TELEMED วันที-เวลา                 | ชื่อ - สกุล            | ประวัติการตรวจรักษ | า ความคิดเ  | ล็นของแพทย์ปลายทาง                               | วัน-เวลาที่ส่ง cons |
| TELEMED P 22/03/2566 09:36:03      | นายฉลอ เงสันเทียะ      | ทดสอบนะจ๊ะะะะ      |             | 2                                                | 2/03/2566 15:37:    |
| TELEMED 22/03/2566 09:21:39        | นางแตน ขุนสพเนตร       | ทดสอบนะจัะะะะ      |             | 2                                                | 2/03/2566 15:02:    |
| รับเวน - 2 เราย                    |                        |                    |             |                                                  |                     |
|                                    | P = consult พร้อมคนใข้ | = รอการตอบรับ      | = ตอบรบแล้ว |                                                  |                     |
|                                    |                        |                    |             |                                                  | •                   |

## 2.5 ให้คลิกที่ปุ่ม TELEMED

| 🖉 สำดับคิวการส่ง Con               |                        |                   |              |                                   | ₹                   |
|------------------------------------|------------------------|-------------------|--------------|-----------------------------------|---------------------|
| 📄 🐼 🧝 🧐 🗐                          |                        |                   | 2            | ลำดับเ                            | คิวการส่ง Consult   |
| <b>วันที่ :</b> 22/03/2566 แพทย์ : |                        | 💌 🔍 ค้นหา         |              | 5 start 00:05:00 5 นาที<br>Refres | v1.0.0.2-2          |
| TELEMED วันที่-เวลา                | ชื่อ - สกุล            | ประวัติการตรวจรัก | ษา ค         | วามคิดเห็นของแพทย์ปลายทาง         | วัน-เวลาที่ส่ง cons |
| TELEMED P 22/03/2566 09:36:03      | นายฉลอ เงสันเทียะ      | ทดสอบนะจ๊ะะะะ     |              |                                   | 22/03/2566 15:37:   |
| TELEMED 22/03/2566 09:21:39        | นางแตน ขุนสพเนตร       | ทดสอบนะจ๊ะะะะ     |              |                                   | 22/03/2566 15:02:   |
| รัวนาน: 2 ราย                      |                        |                   |              |                                   |                     |
| 1100112 518                        | P = consult พร้อมคนไข้ | = รอการตอบรับ     | = ຕວນรັນແລ້ວ |                                   |                     |
|                                    |                        |                   |              |                                   | •                   |

2.6 ระบบจะเปิด Function Video Call พร้อมกับ Call หาผู้ป่วย

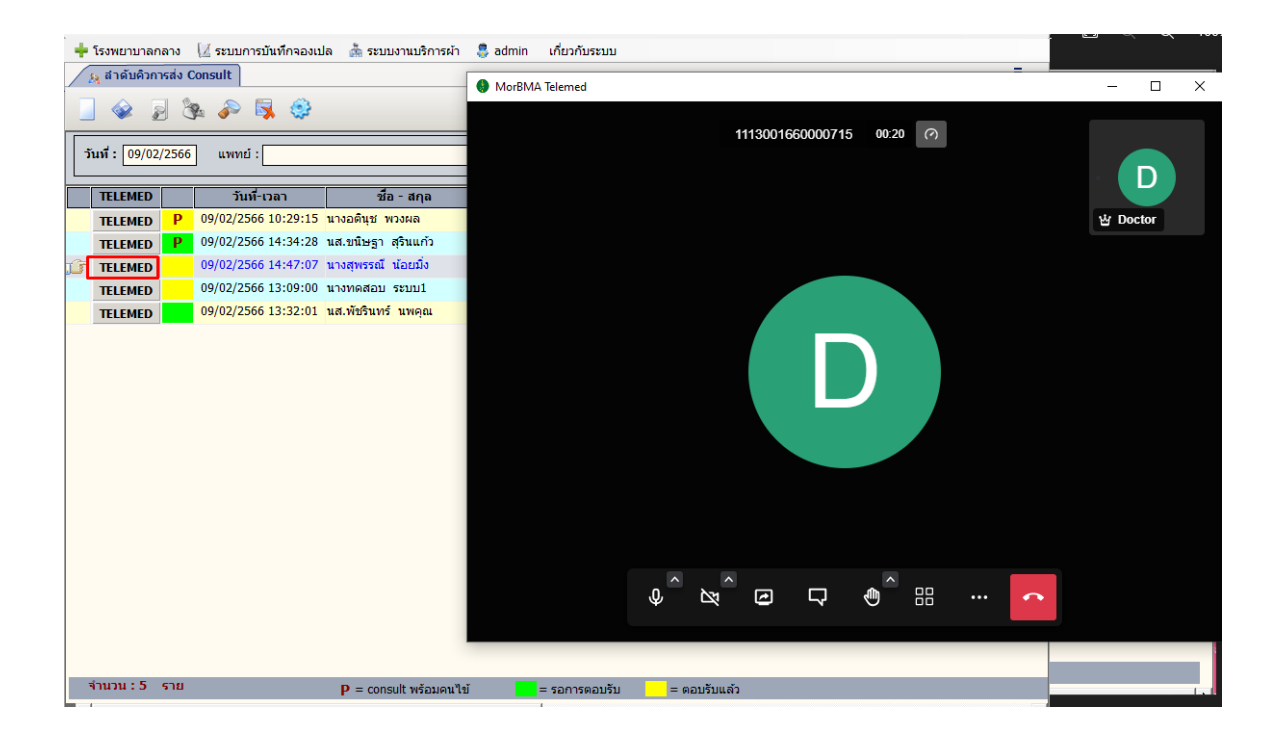

2.7 หลักจากที่ TELEMED แพทย์สามารถลงบันทึกความคิดเห็นของแพทย์ได้ ระบุความคิดเห็นแพทย์ และกด บันทึก

| 🖉 สำดับคำ      | การส่ง Con           |                                   |                  |           |                                                      | Ŧ      |
|----------------|----------------------|-----------------------------------|------------------|-----------|------------------------------------------------------|--------|
| 🧧 🗇 💈          | 3 🗞 🔊 😽 🔅            |                                   |                  | 23        | ลำดับคิวการส่ง Con                                   | sult   |
| วันที่ : 22/03 | /2566 แพทย์ :        |                                   | 🔹 🔍 ค้นหา        | ×         | <mark>10:05:00 5 นาที →</mark><br>Refresh Auto v1.0. | 0.2-2  |
| TELEMED        | วันที่-เวลา          | ชื่อ - สกุล                       | ประวัติการตรวจรั | ักษา      | ความคิดเห็นของแพทย์ปลายทาง วัน-เวลาที่ส่             | a cons |
| TELEMED        | P 22/03/2566 09:36:0 | 3 นายฉลอ เงสันเทียะ               | ทดสอบนะจ๊ะะะะ    |           | 22/03/2566                                           | 15:37: |
| I TELEMED      | 22/03/2566 09:21:3   | 9 นางแดน ขุนสพเนตร                | ทดสอบนะจ๊ะะะะ    |           | 22/03/2566 :                                         | 15:02: |
|                | ଲ<br>1               | หามดิดเห็นของแพทย์ Consult<br>est |                  |           |                                                      |        |
|                |                      |                                   |                  |           |                                                      |        |
|                |                      |                                   |                  |           |                                                      |        |
|                |                      |                                   |                  |           |                                                      |        |
|                |                      |                                   |                  |           |                                                      |        |
|                |                      |                                   |                  |           |                                                      |        |
|                |                      |                                   | 🧼 Ŭŭ             | เทีก      | <b>X</b> 10                                          |        |
| ส่วนวน • ว     | 624                  |                                   |                  |           |                                                      |        |
| 41030.2        | 310                  | P = consult พร้อมคนใช่            | = รอการตอบรับ    | = ຕອນຮັນແ | ລວ                                                   |        |
|                |                      |                                   |                  |           |                                                      |        |

2.8 สามารถกด ... แพทย์ที่รับ Consult จะสามารถ เปลี่ยนชื่อแพทย์ ที่จะ Consult ได้ ใส่เบอร์โทรแพทย์ที่จะ Consult หรือแพทย์ท่านอื่นๆ ที่จะเข้าร่วม Consult กดปุ่มส่ง link แจ้งแพทย์

| สำดับคิวการส่ง Consult             |                                                                     |                                       |                                                               | -      |
|------------------------------------|---------------------------------------------------------------------|---------------------------------------|---------------------------------------------------------------|--------|
| 🔄 🧇 🍃 🗞 🌮 🖳 🤹                      |                                                                     | < <u>3</u>                            | ลำดับคิวการส่ง Cor                                            | nsult  |
| <b>วันที่ :</b> 16/03/2566 แพทย์ : | •                                                                   | 🤍 ค้มหา                               | <u>() Start</u> 00:05:00 <mark>5 นทั ▼</mark><br>Refresh Auto | 0.0.2  |
| TELEMED วันที-เวลา                 | ชื่อ - สกุล ปร                                                      | ระวัติการตรวจรักษา sult               | แพทย์ที่รับ Consultสถานะ consult                              | วัน-เ  |
| TELEMED 16/03/2566 14:28:0         | 17 น.ส.ทดสอบ EREFER10 test                                          | ttt                                   | พญ.กนกกร กรเพชรปาณี 🛛 ตอบรับแล้ว 📃                            | . 16/0 |
|                                    | แพทย์ Consult<br>แพทย์ : a<br>เบอร์โทรแพทย์ : (<br>ส่ง link แจ้งแพท | abs aba<br>0865454545<br>ทย์ 🥥 บันท์ก | <br>                                                          |        |
| จำนวน : 1 ราย                      | P = consult พร้อมคนไข้                                              | = รอการตอบรับ                         |                                                               | Act    |
| •                                  |                                                                     | <b>F</b> 4                            |                                                               | Þ      |

- 2.9 จากนั้น SMS จะถูกส่ง link ไปที่มือถือของแพทย์ที่เข้าร่วม
  - กดไปที่ link
  - กดที่
  - กด อนุญาต
  - หน้าจอ มือถือ ก็จะเข้าร่วมการ Teleconsult จะมี แพทย์ และ ผู้ป่วย ขึ้นมา ดังรูป

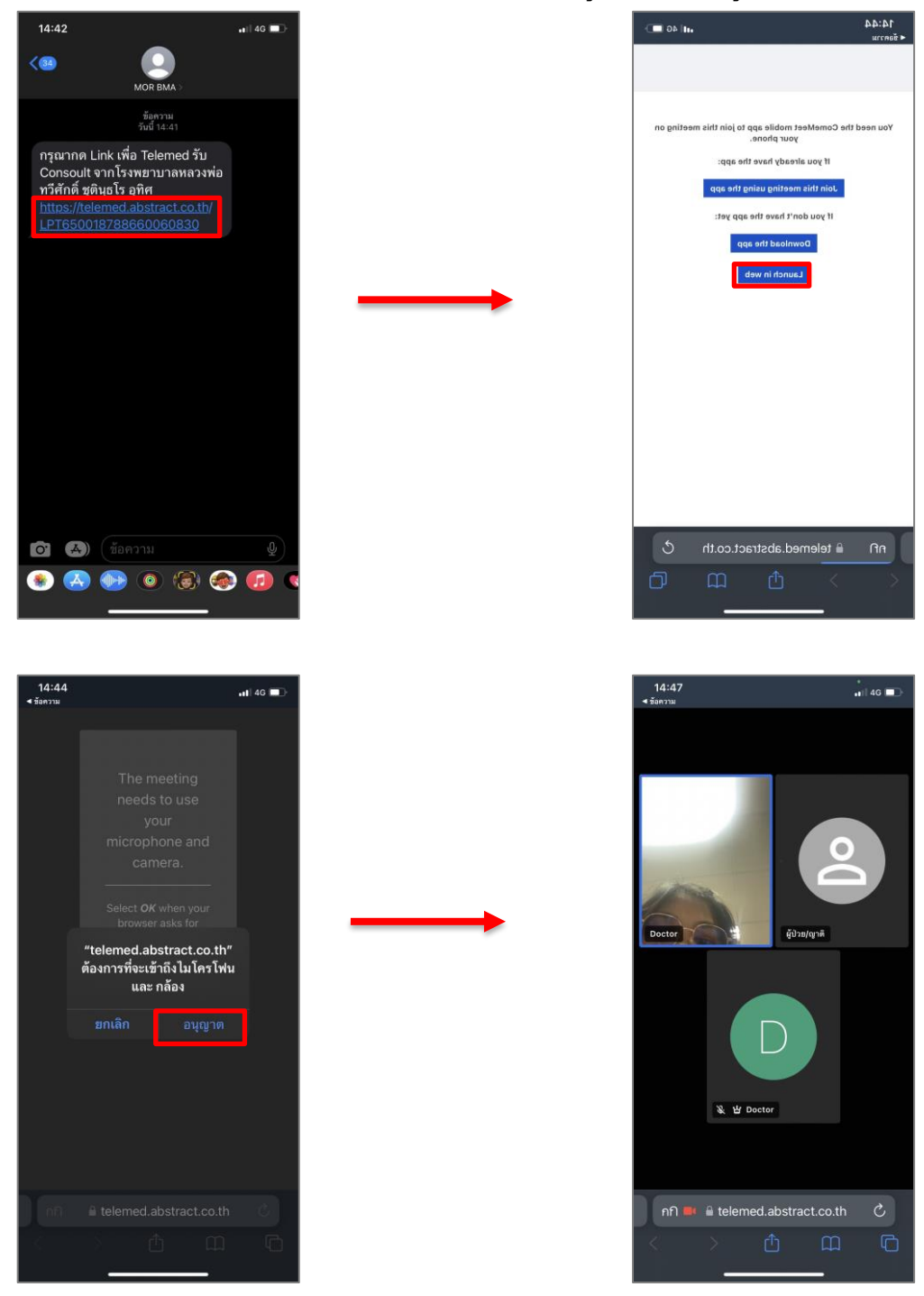

2.10เมื่อ Teleconsult เรียบร้อยแล้วให้ใส่ สถานะเป็น ตอบรับแล้ว

| สำดับคิวการส่   | ง Cons | ult             |                         |                             |      |                     |                                           | Ŧ          |
|-----------------|--------|-----------------|-------------------------|-----------------------------|------|---------------------|-------------------------------------------|------------|
| 🕘 🎯 💈           |        | s 🔊 😽 i         | \$                      |                             | 83   |                     | ลำดับคิวการส                              | ia Consult |
| วันที่ : 16/03/ | /2566  | แพทย์ :         |                         | 🔻 🔍 ค้นหา                   | ×    | 💋 Start 00:05       | :00 <mark>5 นาที ▼</mark><br>Refresh Auto | v1.0.0.2   |
| TELEMED         |        | วันที่-เวลา     | ชื่อ - สกุล             | ประวัติการตรวจรักษา         | sult | แพทย์ที่รับ Consult | สถานะ cons                                | ult ວັນ-ເ  |
| TELEMED         |        | 16/03/2566 14:2 | 8:07 น.ส.ทดสอบ EREFER10 | testttt                     |      | พญ.กนกกร กรเพชรปาณี | ຫວນรັນແລ້ວ                                | 16/0       |
|                 |        |                 | สถายร                   |                             |      |                     |                                           |            |
|                 |        |                 | STOT THE                |                             |      |                     |                                           |            |
|                 |        |                 | สถานะ :                 | ຫ <b>ວນ</b> ຈັນແລ້ <b>ວ</b> |      | •                   | ]                                         |            |
|                 |        |                 |                         | 🗼 ตกลง                      | )    | 💥 ຍກເລີກ            |                                           |            |
|                 |        |                 |                         |                             |      |                     |                                           | Act        |
| 4 mJu : 1 9     | 512    |                 | P = consult พร้อมคนไข้  | = รอการตอบรับ               |      |                     |                                           | Gold       |
|                 |        |                 |                         | •                           |      |                     |                                           | ,          |